## แนวทางการประชุมผ่าน โปรแกรม ZOOM สถาบันการแพทย์ไทย-จีน

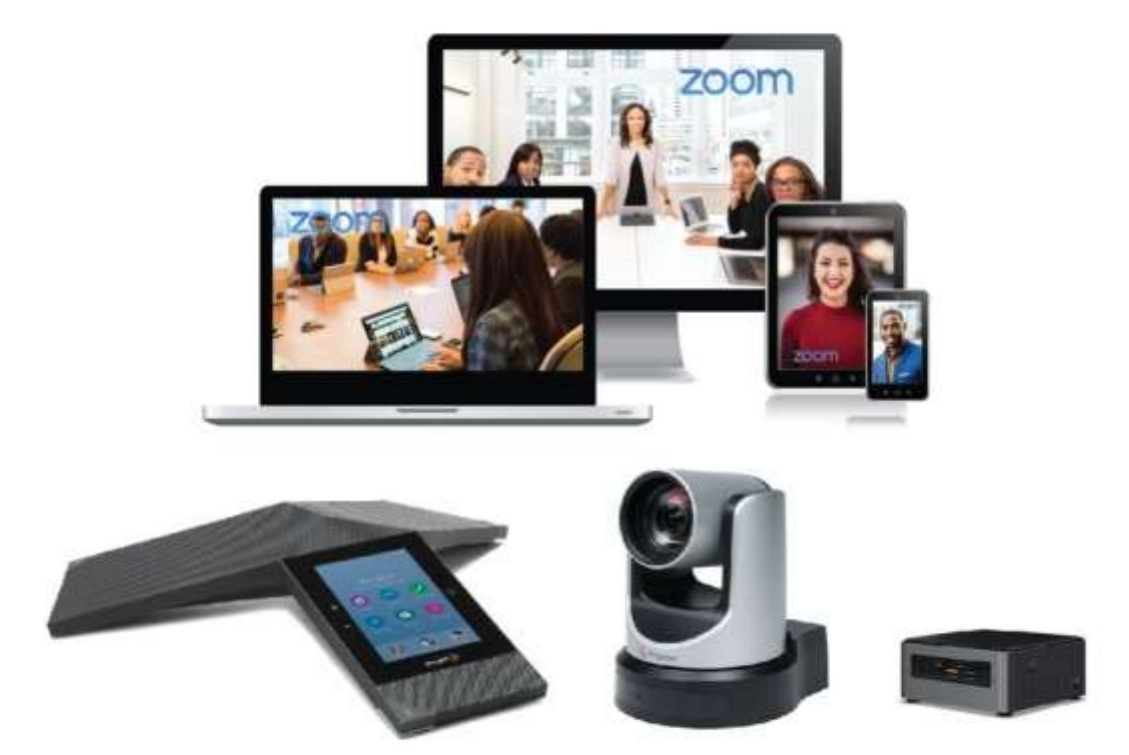

## <u>แนวทางการประชุมผ่านโปรแกรม ZOOM</u>

1. หากใช้งานผ่าน PC หรือ Notebook ผู้ใช้ดาวน์โหลดโปรแกรม ZOOM ผ่าน <u>http://zoom.us/download</u> เลือกดาวน์โหลดจาก Zoom Client for Meetings

2. หากใช้งานบนโทรศัพท์ ให้ดาวน์โหลด application "Zoom Cloud Meetings"

ผู้ใช้งานควรเตรียมหูฟังที่มีไมโครโฟนพร้อมด้วย เช่น หูฟังที่ใช้งานกับโทรศัพท์ หูฟัง Bluetooth และระบบ
อินเตอร์เน็ตที่มีความเสถียรเพื่อความชัดเจนในการประชุมผ่าน Zoom

4. เมื่อดาวน์โหลดและกดติดตั้งเรียบร้อยแล้วเลือก Join a Meeting

|   | ZOOM           |   |
|---|----------------|---|
| ] | Join a Meeting | ] |
| L | C              | _ |

5. ใส่ Meeting ID เช่น การประชุมของสถาบันการแพทย์ ไทย-จีน Meeting ID คือ 988 0701 9459
จากนั้นกด Join ใส่ Password : 885334 เพื่อเข้ารวมประชุม

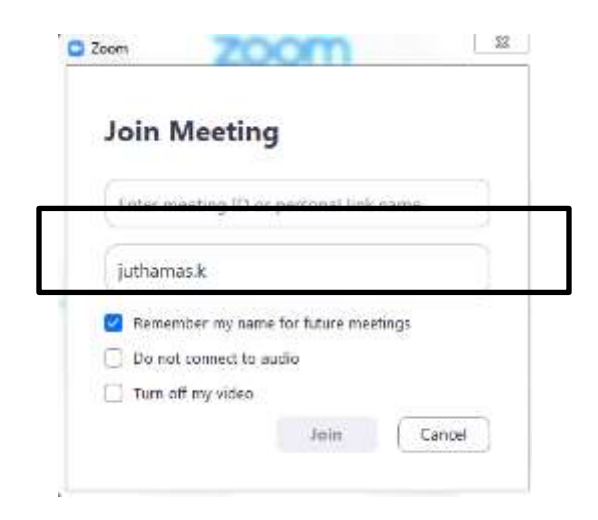

6. เมื่อเข้าสู่ระบบแล้ว หากใช้งานผ่าน PC หรือ Notebook หากขึ้น Pop-up ดังรูป ให้เลือก Join with Computer Audio

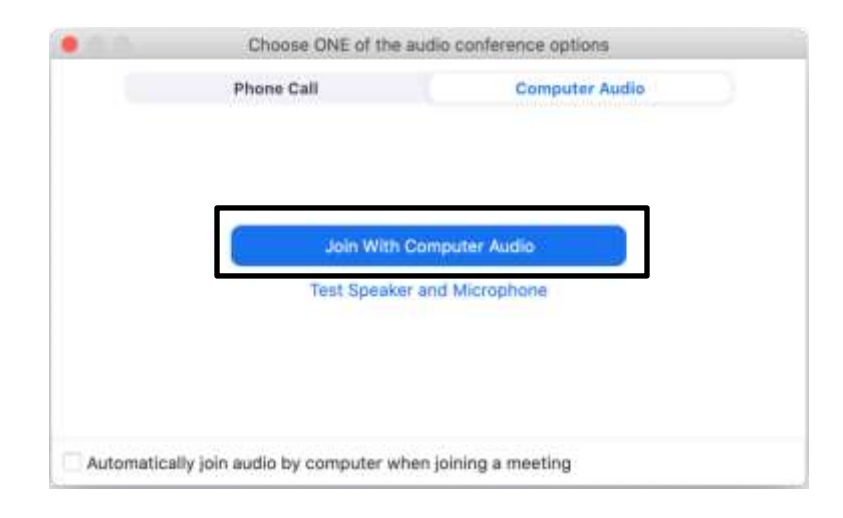

7. เมื่อเข้าสู่ระบบแล้ว หากใช้งานผ่านโทรศัพท์ หากขึ้น Pop-up ดังรูป ให้เลือก Call using Internet Audio

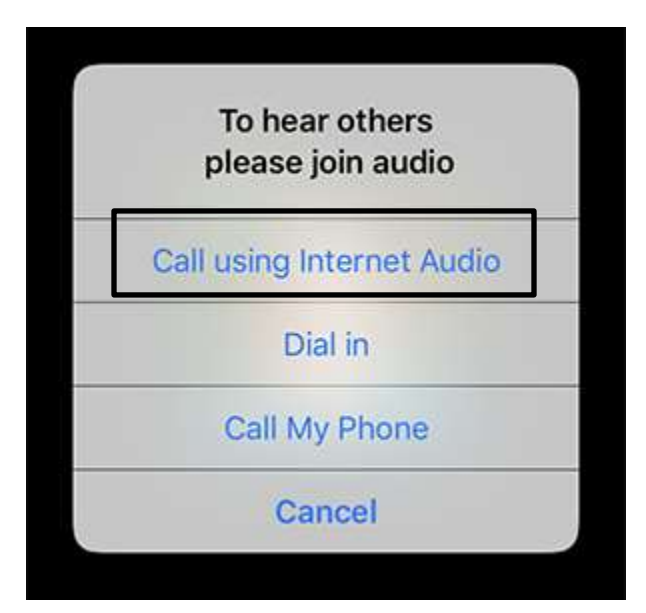

8. ระหว่างการประชุมหากผู้ใช้ต้องการพูดให้กด Unmute กด Mute

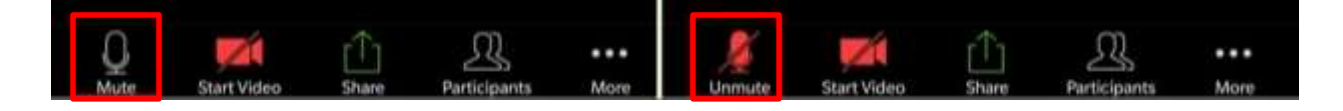

9. เมื่อจบการประชุม ให้กด Leave Meeting เพื่อออกจากการประชุม หากท่านใด Sign in หรือเข้าสู่ระบบควร Sign out หรือออกจากระบบด้วย เพื่อความปลอดภัยของข้อมูลส่วนตัว

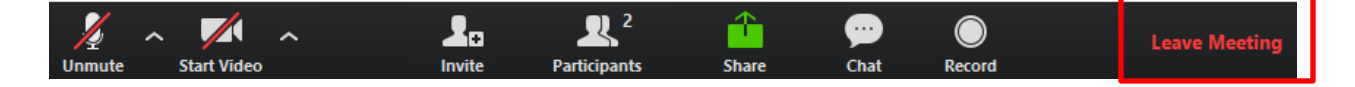